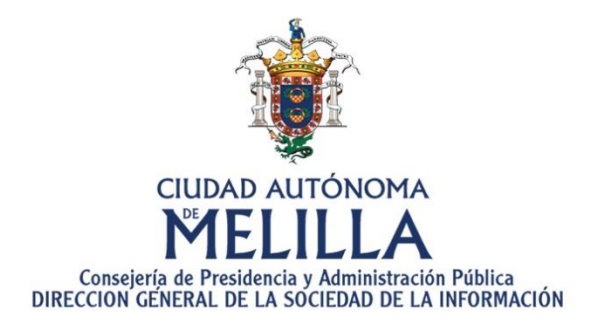

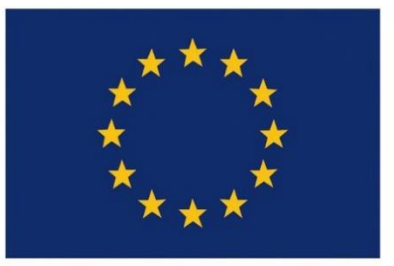

Unión Europea P.O. FEDER 2014-2020 Fondo Europeo de Desarrollo Regional Una manera de hacer Europa

# Guía de Quejas y sugerencias

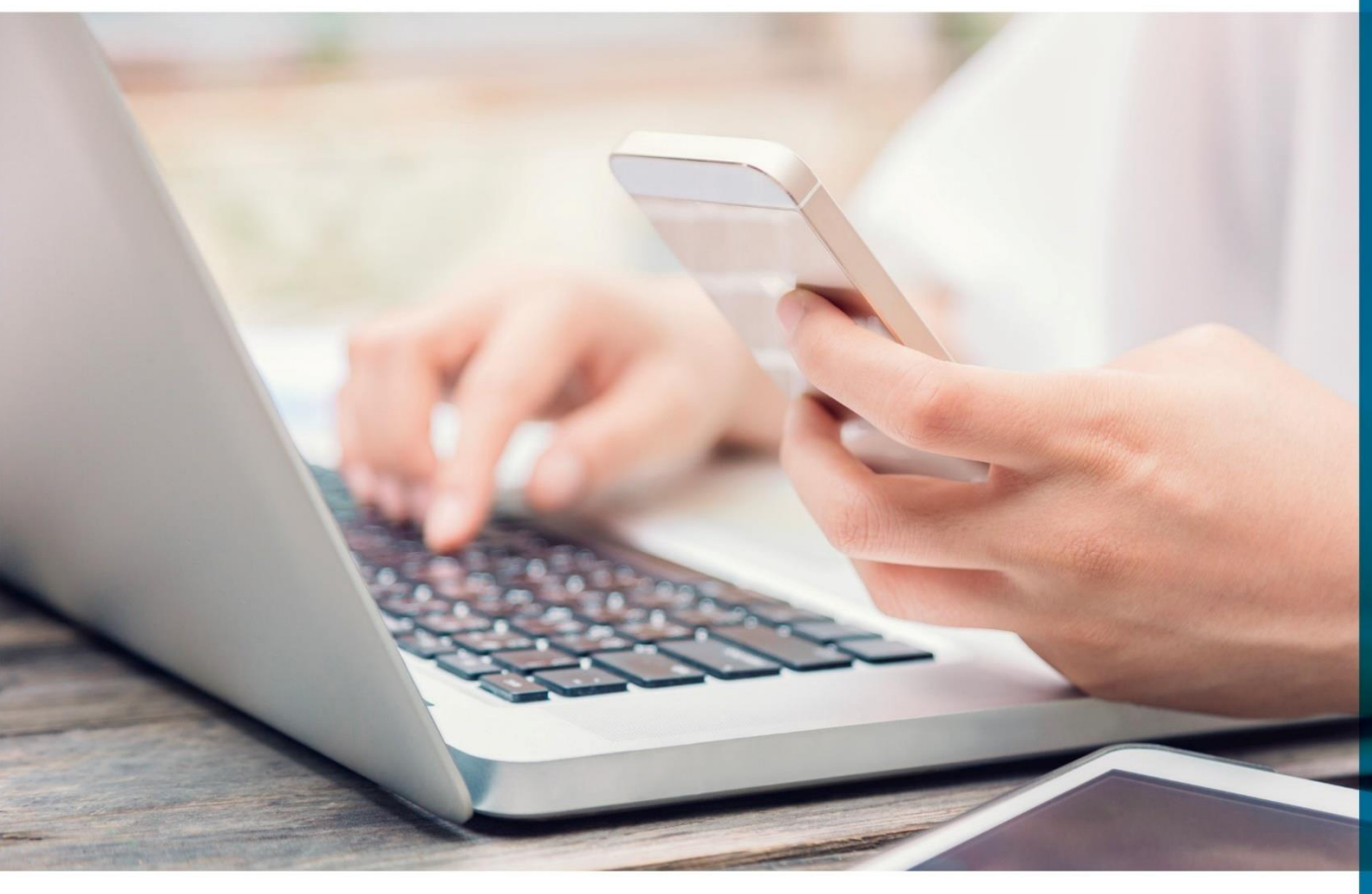

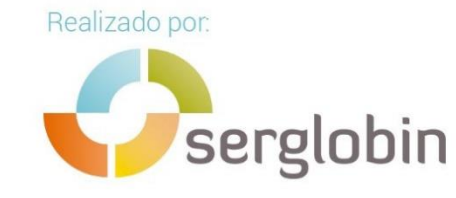

Versión: 02 Fecha edición: 10/11/2020

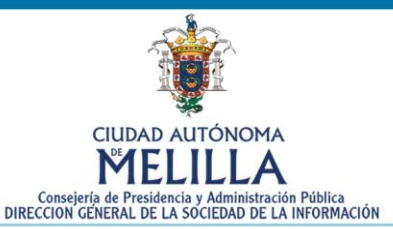

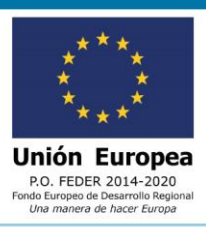

guía quejas y sugerencias

#### 01 INICIO

Esta guía únicamente tiene carácter orientativo.

La presente guía de navegación pretende dar a conocer al usuario la utilidad y la forma de acceder al seguimiento de los expedientes administrativos desde la "Sede Electrónica de Melilla".

Entendemos por expediente administrativo la serie de actuaciones administrativas debidamente documentadas que reflejan el procedimiento del que el acto o disposición trae causa.

Podremos ver de un simple vistazo el estado de cada uno de los expedientes en los que nos encontremos en calidad de interesados sin necesidad de desplazarnos a las dependencias de la Ciudad Autónoma de Melilla. Así, se facilitan las relaciones con esta administración, haciéndolas más ágiles, sencillas y fáciles. Esto conlleva un importante ahorro económico, de esfuerzo, y de tiempo al facilitar el poder tramitar o consultar de forma online el estado de un determinado expediente.

#### 02 NORMATIVA

El pasado 2 de octubre de 2016 entró en vigor con carácter OBLIGATORIO la aplicación de unas leyes que cambian radicalmente la forma en la que se venía trabajando en la Administración. Se trata de la Ley 39/2015, de 1 de octubre, del Procedimiento Administrativo Común de las Administraciones Públicas, así como la Ley 40/2015, de 1 de octubre, del Régimen Jurídico del Sector Público, que impulsan y obligan a la tramitación electrónica de procedimientos administrativos, suponiendo ello un cambio radical en la forma de trabajar en las Administraciones Públicas.

Por todo ello, toda persona jurídica (empresas y autónomos), tienen la obligación de relacionarse con la administración de forma electrónica a través de la Sede Electrónica de Melilla o de otros portales como la Plataforma de Contratación del Estado.

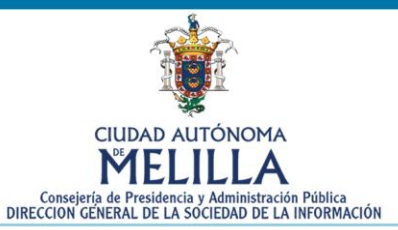

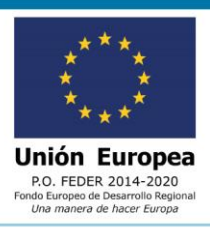

#### **03 REQUISITOS DE ACCESO**

Para acceder al listado de solicitudes registradas, necesitaremos disponer de una clave generada por el Sistema Clave o Certificado Digital. (Puede consultar el obtener el Certificado Digital o una Clave en las guías confeccionadas al efecto).

#### 04. ACCEDER A LA SEDE ELECTRÓNICA DE MELILLA

Para acceder a la Sede Electrónica de Melilla, debemos buscar en el buscador de internet "sede electrónica Melilla" o acceder a través de la siguiente dirección https://sede.melilla.es/

Otra posibilidad de acceso es a través del Portal Web Institucional de la Ciudad Autónoma de Melilla (www.melilla.es) en la que encontrarás un acceso directo en la portada, bajo la denominación de "Sede Electrónica".

Recomendamos que pongas entre tus páginas favoritas tanto la dirección de la Sede Electrónica, como del Portal Web Institucional para facilitar el acceso a las mismas.

NOTA: Si desea recibir una atención personalizada para resolver cualquier duda sobre la presente guía o sobre cómo relacionarse con la Administración de forma Electrónica puede contactar a través de la página web **www.tramitamelilla.es** o en el teléfono 952976296 y un técnico le prestará asesoramiento gratuito.

### 05. ¿QUÉ ES LA SEDE ELECTRÓNICA?

La **sede electrónica** es el canal que facilita el acceso de personas **físicas y jurídicas** a los servicios de **Administración Electrónica** y que la **Ciudad Autónoma de Melilla** pone a disposición de todos los ciudadanos y empresas que requieran o deban relacionarse con ella.

La titularidad de la **Sede Electrónica** corresponde a la Ciudad Autónoma **de Melilla**, tal y como se establece en artículo **38 de la Ley 40/2015 de Régimen Jurídico en el Sector Público.** 

Los **Certificados Digitales** garantizan la identidad de ambas partes. Los datos personales que se envían por Internet están cifrados y, una vez que son guardados en

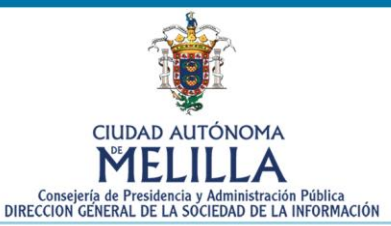

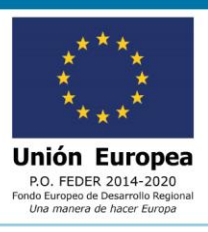

los sistemas de la **Ciudad Autónoma de Melilla**, se utilizan los medios necesarios para protegerlos, en cumplimiento de **la normativa en materia de protección de datos**.

## 06. ACCEDER AL ÁREA DE SOLICITUD DE QUEJA O SUGERENCIA.

Hay dos maneras básicas de presentar una solicitud de queja o sugerencia a la Ciudad, presentándose en persona en cualquier oficina de atención al ciudadano o haciendo una solicitud online a través de la página web de la Sede Electrónica.

Cuando accedemos a la sede, en la parte de ciudadanos y empresas observamos una entrada con el nombre "Quejas y sugerencias".

#### Ciudadanos y Empresas

- Datos personales
- Información padronal
- Anotaciones de registro
- » Seguimiento de expedientes
- > Calendario fiscal global
- Calendario fiscal personal
- Unidades fiscales
- Recibos y Carta de pago
- > Autoliquidación de Licencias Urbanísticas
- Autoliquidación para operaciones interiores del IPSI y Plusvalía
- Pago telemático de autoliquidaciones
- Pago telemático de recibos
- Volante individual
- Volante colectivo
- Certificado de Viajes
- > Duplicado de Recibo
- Trámites on-line
- » Consulta y seguimiento de trámites
- Quejas y sugerencias

4

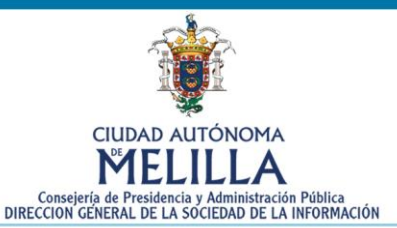

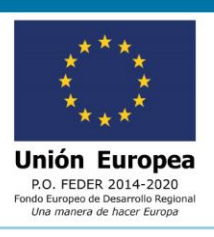

Si clicamos ahí nos aparecerá una pantalla explicando la finalidad, el plazo de resolución, quien lo puede presentar... entre otras muchas cosas. Al final de la página encontramos dos botones con los que debemos elegir si queremos hacer los trámites presencialmente u online.

| Documentación a<br>aportar | <b>General</b><br>- Solicitud de Queja o Sugerencia<br>- Anexo de información (fotos o docume<br>queja/sugerencia) | entos que muestren el origen de la |
|----------------------------|----------------------------------------------------------------------------------------------------|------------------------------------|
|                            | Tramitación Presencial                                                                                             | Tramitación Online                 |

Por una parte, si clicamos en **tramitación presencial** podremos ver una lista las oficinas donde se puede realizar la tramitación, un número de teléfono y un correo electrónico por si necesitamos información adicional.

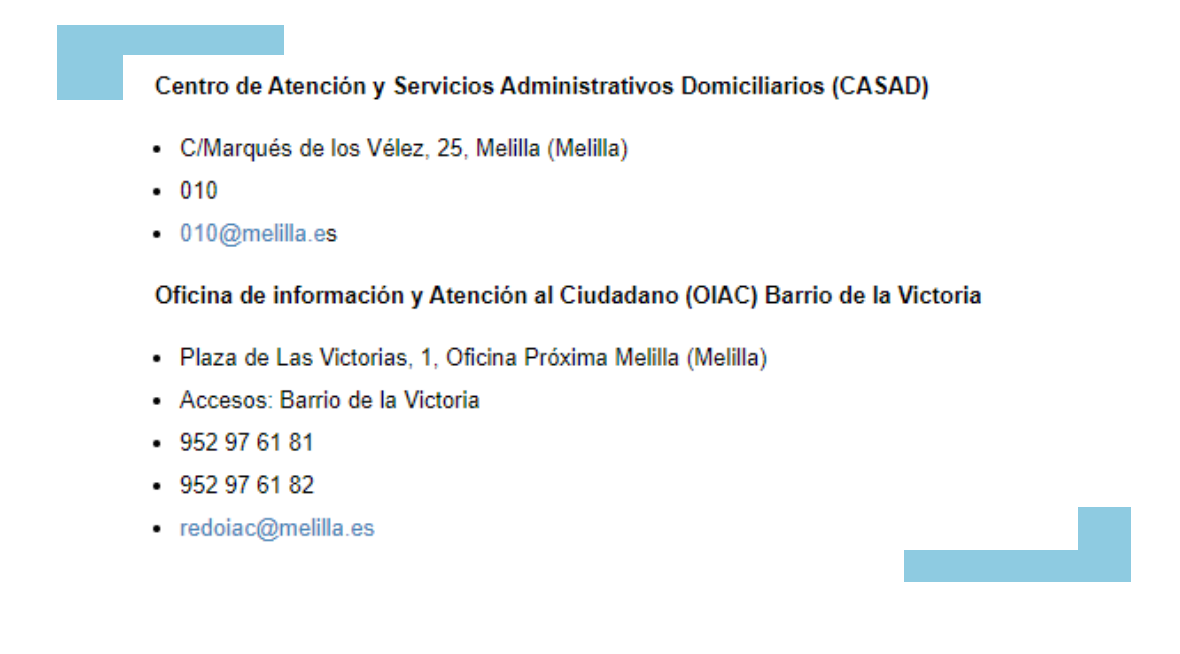

Por otra parte, si le damos a **tramitación online** nos aparecerá un modelo de solicitud que se rellena automáticamente con nuestros datos si tenemos un certificado digital y después podemos elegir si queremos que la notificación de la resolución sea en papel o electrónica a través de la sede.

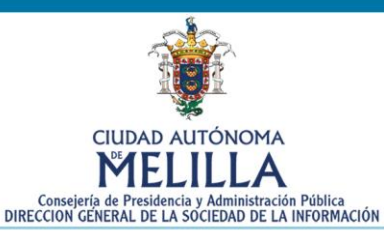

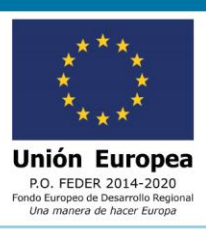

6

| Solicitud de Queja o Sugerencia                                              |                         |
|------------------------------------------------------------------------------|-------------------------|
| 1. Rellenar formulario 2. Firmar 3. Descargar ju                             | stificante              |
|                                                                              | * = Campos obligatorios |
| Solicitud de Queja o Sugerencia                                              |                         |
| Datos de la persona interesada                                               |                         |
| Para este trámite, usted actúa en calidad<br>de: ® Interesado© Representante |                         |
| Persona: ® Física Número identificación:                                     |                         |
| Nombre:                                                                      |                         |
| Deseo nombrar Representante para este trámite Medios de notificación         |                         |
| Notificación Electrónica                                                     |                         |
| © Notificación Papel                                                         |                         |

Si elegimos notificación electrónica tendremos que indicar una dirección de **correo electrónico** a la que queremos que nos llegue la notificación, en cambio si elegimos notificación en papel nos rellenará otro formulario con los datos de nuestra dirección postal.

Después tendríamos que rellenar el **asunto** de nuestra queja o sugerencia y aportar toda la documentación necesaria.

| Descripción                                                                                |                                                                                                    |                                                                                     |              |
|--------------------------------------------------------------------------------------------|----------------------------------------------------------------------------------------------------|-------------------------------------------------------------------------------------|--------------|
|                                                                                            |                                                                                                    |                                                                                     |              |
| Asunto:                                                                                    |                                                                                                    |                                                                                     |              |
|                                                                                            |                                                                                                    |                                                                                     |              |
|                                                                                            |                                                                                                    |                                                                                     |              |
| Documentación a ano                                                                        | rtar                                                                                                    |                                                                                     |              |
| Documentation a apo                                                                        |                                                                                                    |                                                                                     |              |
| Todos                                                                                      | los documentos                                                                                                    | •                                                                                   |              |
| Todos<br>Representación (OB                                                                | los documentos                                                                                                    | •<br>de actuar como REI                                                             | PRESENTANTE) |
| Todos<br>Representación (OB<br>Acción                                                      | los documentos<br>LIGATORIO en caso o<br>Descripción                                                               | e actuar como REI<br>Estado                                                         | PRESENTANTE) |
| Todos Representación (OB Acción Ot Adjuntar y Re                                           | los documentos<br>LIGATORIO en caso o<br>Descripción<br>orgamiento<br>presentacion                                 | de actuar como REI<br>Estado<br>(pendiente)                                         | PRESENTANTE) |
| Todos<br>Representación (OB<br>Acción<br>Adjuntar y<br>firmar                              | los documentos<br>LIGATORIO en caso o<br>Descripción<br>orgamiento<br>presentacion                                 | de actuar como REI<br>Estado<br>(pendiente)                                         | PRESENTANTE) |
| Todos<br>Representación (OB<br>Acción<br>Adjuntar y<br>firmar<br>General                   | los documentos<br>LIGATORIO en caso o<br>Descripción<br>orgamiento<br>presentacion                                 | de actuar como REI<br>Estado<br>(pendiente)                                         | PRESENTANTE) |
| Todos Todos Representación (OB Acción Ot Adjuntar y firmar General Acción                  | los documentos<br>LIGATORIO en caso o<br>Descripción<br>orgamiento<br>presentacion<br>Descripción                  | de actuar como REI<br>Estado<br>(pendiente)<br>Estado                               | PRESENTANTE) |
| Todos Todos Representación (OB Acción Ot Adjuntar y General Acción Adjuntar y Ins          | los documentos  LIGATORIO en caso o  Descripción  orgamiento presentacion  Descripción  stancia                    | de actuar como REI<br>Estado<br>(pendiente)<br>Estado<br>(pendiente)                | PRESENTANTE) |
| Todos Todos Representación (OB Acción Adjuntar y General Acción Adjuntar y Ins Adjuntar An | los documentos  LIGATORIO en caso o  Descripción  orgamiento presentacion  Descripción  stancia exo de información | de actuar como REI<br>Estado<br>(pendiente)<br>Estado<br>(pendiente)<br>(pendiente) | PRESENTANTE) |

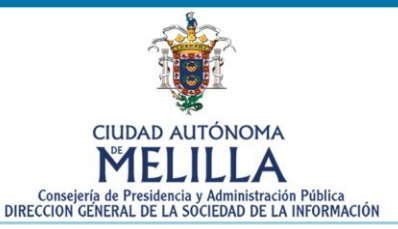

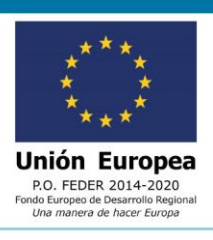

Cuando terminemos de adjuntar la documentación tendremos que clicar en el botón de "**Presto autorización y consentimiento**..." para que así aparezca el botón de continuar y podamos terminar el procedimiento. También encontramos una información básica sobre protección de datos que debemos leer antes de seguir.

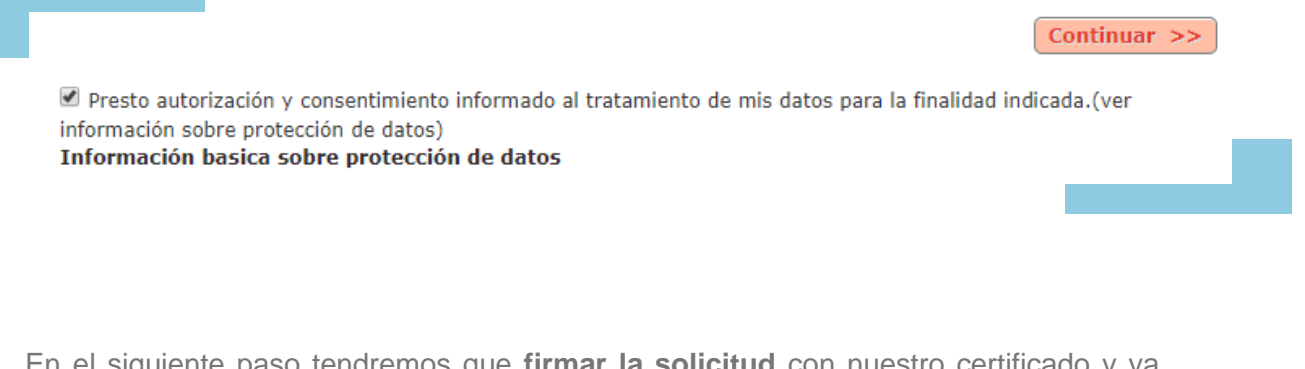

En el siguiente paso tendremos que **firmar la solicitud** con nuestro certificado y ya podremos pasar a enviar la petición de queja o sugerencia.

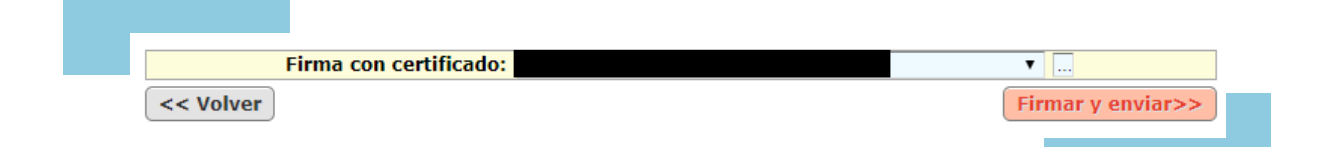

Y al finalizar saldrá un justificante de nuestra petición con todos los datos. Desde ahí podremos hacer una nueva solicitud, que nos manden un correo electrónico o descargar el justificante.

Si descargamos el justificante encontramos varias cosas, entre ellas el código único de documento, con el que podremos ver nuestro justificante siempre que queramos desde la sección "verificación de documentos" de la sede electrónica. También podemos ver el expediente al que se ha asociado, la fecha... etc.

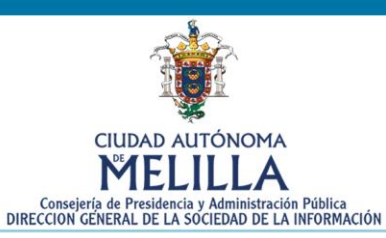

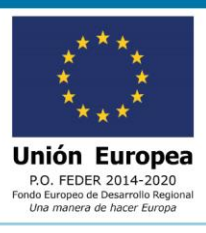

| JUSTIFICANTE DE RE                                                                                                    | GISTRO ELECTRÓNICO                                                                                                    | Código único de docun                                                                                                    | nento:                                                                                                    |
|----------------------------------------------------------------------------------------------------|----------------------------------------------------------------------------------------------------|----------------------------------------------------------------------------------------------------|----------------------------------------------------------------------------------------------------|
| tiur<br>M                                                                                                    | ELILLA                                                                                                    | Sistema                                                                                                    | de Registro Único                                                                                                    |
| Se emite la pres<br>referida a continuació<br>lo dispuesto en el ap<br>Cludad Autónoma de<br>Extraordinario númer<br>reguladora del Régim | sente diligencia al objet<br>in en el Sistema de Re<br>artado 2 del artículo 12<br>Melilla, aprobado por /<br>o 18 de 22 de diciemb<br>en Jurídico de las Admin | o de indicar que se ha efectu<br>gistro Unico de la Ciudad Autó<br>del Reglamento de Registro de<br>Acuerdo del Consejo de Gobier<br>re de 2004), en concordancia<br>istraciones Públicas y del Proce | ado la presentación de documentación<br>noma de Melilla, todo ello al amparo de<br>Entrada y Salida de Documentos de la<br>no el 17 de diciembre de 2004 (BOME<br>con la Ley 39/2015 de 01 de octubre,<br>dimiento Administrativo Común: |
| DATOS DEL DOCUMEN                                                                                                    | ОТИ                                                                                                    |                                                                                                    |                                                                                                    |
| Documento:                                                                                                    | Apellidos                                                                                                    | y nombre:                                                                                                    |                                                                                                    |
| Asunto:                                                                                                    |                                                                                                    |                                                                                                    |                                                                                                    |
| Fecha:                                                                                                    | Observaci                                                                                                    | ones: Prueba                                                                                                    |                                                                                                    |
| DOCUMENTACIÓN AD                                                                                                    | JUNTA PRESENTADA JUN                                                                                                    | NTO AL TRÂMITE                                                                                                    |                                                                                                    |
|                                                                                                    |                                                                                                    |                                                                                                    |                                                                                                    |
| Nombre del docum                                                                                                    | nento Descripción ind                                                                                                    | icada por la persona representa                                                                                                    | dora CUD                                                                                                    |
| - Tornulario Solicita                                                                                                    | u Datos derioritik                                                                                                    | hano                                                                                                    |                                                                                                    |
| DATOS DEL TRAMITE                                                                                                    |                                                                                                    |                                                                                                    |                                                                                                    |
| documentación an<br>Nº Registro:                                                                                                    | exa. El Registro ha a<br>Destino                                                                                                    | signado los siguientes dat<br>: Ngdo Registro, Control y                                                                                                    | os a su trámite:<br>Segui, Sist Transparencia                                                                                                    |
| Fecha y hora de pre                                                                                                    | esentación:                                                                                                    | 06/11/2019 13:34:40                                                                                                    | Expediente relacionado:                                                                                                    |
| Fecha y hora inicio<br>(primer dia h                                                                                                    | cómputo plazo:<br>abil según el calendario de la o                                                                                                    | 06/11/2019 13:34:40<br>organización)                                                                                                    |                                                                                                    |
|                                                                                                    | documento o solic                                                                                                    | itud que usted ha presen<br>o, la presentación que ust                                                                                                    | tado no pertenece al ámbito de<br>ed ha realizado no tendrá efecto                                                                                                    |
| Si el trámite.<br>aplicación de éste<br>alguno, y se tend<br>alguno de los med                                                            | rá por no realizada.<br>ios de contacto que                                                                                                    | usted nos ha comunicado:                                                                                                    | te supuesto, le informaremos en                                                                                                    |
| Si el trámite<br>aplicación de éste<br>alguno, y se tend<br>alguno de los med<br>Teléfono 1:                                              | rá por no realizada.<br>ios de contacto que<br>Teléfono 2:                                                                                                    | usted nos ha comunicado:<br>email:                                                                                                    | te supuesta, le informarentos en                                                                                                    |
| Si el trámite<br>aplicación de éste<br>alguno, y se tend<br>alguno de los med<br>Teléfono 1:                                              | rá por no realizada.<br>ios de contacto que<br>Teléfono 2:                                                                                                    | usted nos ha comunicado:<br>email:                                                                                                    | te supuesta, le informaremos en                                                                                                    |
| Si el trámite.<br>aplicación de éste<br>alguno, y se tend<br>alguno de los med<br>Teléfono 1:                                             | rá por no realizada.<br>ios de contacto que<br>Teléfono 2:                                                                                                    | usted nos ha comunicado:<br>email:                                                                                                    | te supuesta, le informaremos en                                                                                                    |
| Si el trámite.<br>aplicación de éste<br>alguno, y se tend<br>alguno de los med<br>Teléfono 1:                                             | rá por no realizada.<br>ios de contacto que<br>Teléfono 2:                                                                                                    | usted nos ha comunicado:<br>email:                                                                                                    | te supuesta, le informaremos en                                                                                                    |
| Si el trámite.<br>aplicación de éste<br>alguno, y se tend<br>alguno de los med<br>Teléfono 1:                                             | rá por no realizada.<br>los de contacto que<br>Teléfono 2:                                                                                                    | usted nos ha comunicado:<br>email:                                                                                                    | te supuesta, le informaremos en                                                                                                    |
| Si el trámite.<br>aplicación de éste<br>alguno, y se tend<br>alguno de los med<br>Teléfono 1:                                             | régisto electronicada.<br>los de contacto que<br>Teléfono 2:                                                                                                    | usted nos ha comunicado:<br>email:                                                                                                    |                                                                                                    |
| Si el trámite.<br>aplicación de éste<br>alguno, y se tend<br>alguno de los med<br>Teléfono 1:<br>FIRMA Y FECHA                            | régistro electronica<br>rá por no realizada.<br>los de contacto que<br>Teléfono 2:                                                                              | usted nos ha comunicado:<br>email:                                                                                                    | te supuesta, le informarentos en                                                                                                    |
| Si el trámite.<br>aplicación de éste<br>alguno, y se tend<br>alguno de los med<br>Teléfono 1:<br>FIRMAY FECHA                             | Y para que sel /                                                                                                    | email:                                                                                                    | nteresado                                                                                                    |
| Si el trámite.<br>aplicación de éste<br>alguno, y se tend<br>alguno de los med<br>Teléfono 1:<br>FIRMA Y FECHA                            | Y para que así o<br>En Chudet é des                                                                                                    | email:                                                                                                    | nteresado.                                                                                                    |
| Si el trámite.<br>aplicación de éste<br>alguno, y se tend<br>alguno de los med<br>Teléfono 1:<br>FIRMAY FECHA                             | Y para que así o<br>En Ciudad Autor                                                                                                    | email:                                                                                                    | nteresado.<br>re del 2019                                                                                                    |
| Si el trámite.<br>aplicación de éste<br>alguno, y se tend<br>alguno de los med<br>Teléfono 1:<br>FIRMAY FECHA                             | Y para que así o<br>En Ciudad Autor<br>Oticina de R                                                                                                    | conste se expide a solicitud del noma de Melilla a 6 de Noviemb                                                                                                    | nteresado.<br>re del 2019<br>Melilia                                                                                                    |

Para aclarar cualquier duda sobre la **Sede Electrónica** de la **Ciudad Autónoma de Melilla** se pueden poner en contacto con la Oficina de Atención al Ciudadano desde la dirección <u>soportesede@melilla.es</u> o bien llamando al teléfono **952976296** desde el que un técnico le prestará asesoramiento gratuito.